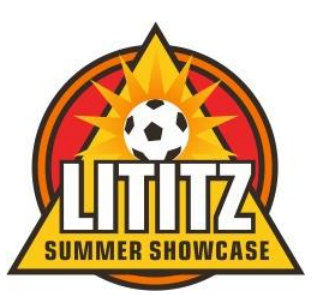

## How To Add Guest Players To A Roster

NOTE: \*\*Any player who is not a "primary" player on your official roster is considered a "guest player". That means that "club pass" players who are already within your club, but primarily rostered to a different team within your club, are considered to be "guest players" for the event. "Club Pass" players and "Guest Players" are the same thing for the purpose of the tournament. \*\*

- Once you have built, or cloned, your roster for the event within your team GotSport account, you can then begin to add guest players to your roster. Be sure to review the Tournament Rules for the number of players you are allowed to include as guests, as it varies by age group.
- For a player to be added to your roster that guest player must first register with the Lititz Summer Showcase as an official guest player. They can do this by using their personal GotSport player account. There is a guest player portal on the Lititz Summer Showcase website, or they may also directly jump to that portal by using this link:
  - o Lititz Summer Showcase Guest Player Registration
- When a player has confirmed with you that they have officially registered with the event as a guest player and that they are "In the Guest Player Pool" for the Lititz Summer Showcase you can add them to your roster by following the instructions on page 2 below...

| ©GotSport                                                                       |                                                                                                    |                      |                                                 |                                                    |       |
|---------------------------------------------------------------------------------|----------------------------------------------------------------------------------------------------|----------------------|-------------------------------------------------|----------------------------------------------------|-------|
| B Dashboard     Account     Events     Reporting     To     Account     Account | eam Management ≓ Team Scheduling                                                                                                    | rations 📑 F          | orms 🗂 Referee 🏼 🛔                              | , Family                                           |       |
| B Foles<br>열 Rosters<br>의 Registration History<br>의 Roster History<br># Tickets | Photo Browse) No file selected. Pase upload a paraport syle porter The photo will appear or your association incentification card or official rotar: | Avatar<br>Browse No  | College Rec                                     | Connect with NCSA Co<br>Recruiting!<br>Get Started | llege |
| C Emergency Info                                                                | First Name                                                                                                    | Middle Name          | Last Name                                       | st Name                                            |       |
| 😂 Documents<br>📰 Billing                                                        | Preferred First Name Email/Userl                                                                                                    | UserID Contact Email |                                                 |                                                    |       |
| im Booking<br>≁ Recruiting Profile                                              | Gender                                                                                                    | •                    | ов                                              | ×                                                  | v     |
|                                                                                 | Preferred Date Format mm/dd/yyyy v 01:00 pm                                                                                                    | P                    | referred Language<br>English (US) (English (US) | )                                                  |       |
|                                                                                 | Graduation Year                                                                                                    | G                    | PA                                              |                                                    |       |

1. Log into your GotSport Account at system.gotsport.com, and select Team Management

2. Select the team that you would like to add the guest player to.

| ashboard (8) | ) Account 🛗 Events | s 🗈 Reporting 💽   | Team Management = Team Scheduling A Program Regist | rations 📓 Forms 🗂 Refer | ee 👍 Family  |     |        |
|--------------|--------------------|-------------------|----------------------------------------------------|-------------------------|--------------|-----|--------|
|              |                    | 🗑 Teams           | Teams                                              |                         |              |     |        |
|              |                    | Registrations     | Displaying all 8 teams                             |                         |              |     |        |
|              |                    | ≓ Matches         | Name                                               | Coach                   | Level        | Age | Gender |
|              |                    | C Submitted Forms |                                                    |                         |              | 011 | Famale |
|              |                    |                   |                                                    |                         | Recreational | U9  | Malo   |
|              |                    |                   |                                                    |                         |              | U9  | Male   |
|              |                    |                   |                                                    |                         |              | U16 | Male   |
|              |                    |                   | team test 2010                                     |                         |              | U13 | Male   |
|              |                    |                   |                                                    |                         |              | U16 | Male   |
|              |                    |                   |                                                    |                         |              | U10 | Female |
|              |                    |                   |                                                    |                         |              | U12 | Male   |

## **3.** Select Team Registrations

| earn test 2010<br>🗑 Tearn 📧 Tearn Members 📧 Rosters 🐨 Tearn Registrations | TTT Messages                        |                       |         |
|---------------------------------------------------------------------------|-------------------------------------|-----------------------|---------|
| team test 2010 Uts Male<br>Birthday Range: 01/01/10 - 12/31/10            |                                     |                       |         |
| Name<br>team test 2010                                                    | Short Name                          | GotSoccer Team ID 🖲   | Opta ID |
| Competitive Level                                                         | Gender                              | Age Group             |         |
| Soort                                                                     | Boys                                | Switch to School Year |         |
| Soccer v                                                                  | - County -                          | Nevada                | ÷       |
| Postal Code<br>89102                                                      | Logo<br>Browse No file selected.    |                       |         |
| Uniform Colors Uniform Description                                        | Away Uniform Colors Away Uniform De | escription            |         |
| ort                                                                       |                                     |                       |         |

**4.** Select the Event. There may be many events in your list, so you can search for the event you're looking for in the search bar. Be sure to carefully select the correct event.

| team test 2010                                              | in en an in ene | n seal mar |        |                  | ×       |
|-------------------------------------------------------------|-----------------|------------|--------|------------------|---------|
| 🗑 Team 📧 Team Members 📰 Rosters 🖾 Team Registra             | lons Messages   |            |        |                  |         |
| Event                                                       |                 |            |        |                  |         |
| Search Event Name                                           | Search          |            |        |                  |         |
| Team Benistrations                                          |                 | /          |        |                  |         |
| Event                                                       |                 | Age        | Gender | Event Start Date |         |
| City of Las Vegas Mayor's Cup International Tournament 2022 |                 | U10        | Female | 2022-10-28       | Rosters |
|                                                             |                 |            |        |                  |         |

5. Select Athlete Pool. This will bring up the list of guest players.

| nfo Registration      | 🖶 Billing 🛛  | Roster      | 1 Scheduling Request      | s Schedule | Team History | + Purchase | * Add Ons | e Pool |  |
|-----------------------|--------------|-------------|---------------------------|------------|--------------|------------|-----------|--------|--|
|                       |              |             |                           |            |              |            |           |        |  |
| plication Information |              |             |                           |            |              |            |           |        |  |
| Even                  | City of Las  | Vegas Mayor | s Cup International Tourr | ament 2022 |              | /          |           |        |  |
| Group                 |              |             |                           |            |              | /          |           |        |  |
| Club Name             |              |             |                           |            |              | /          |           |        |  |
| Team Name             | team test 20 | 010         |                           |            | /            |            |           |        |  |
| Team Association      | NV           |             |                           |            | /            |            |           |        |  |
| ntact Information     |              |             |                           |            |              |            |           |        |  |
| Enroller              |              |             |                           |            |              |            |           |        |  |
| Enroller Email        |              |             |                           |            |              |            |           |        |  |
| Enroller Phone        |              |             |                           |            |              |            |           |        |  |
| nroller Mobile Phone  |              |             |                           |            |              |            |           |        |  |
| Coach                 |              |             |                           |            |              |            |           |        |  |
| Coach Email           |              |             |                           |            |              |            |           |        |  |
| Coach Phone           |              |             |                           |            |              |            |           |        |  |
| Coach Mobile Phone    |              |             |                           |            |              |            |           |        |  |

6. Carefully select the player you wish to add as a guest.

| m Registration - te | eam test 2010   |                       |            |                |                  |           |                |               |
|---------------------|-----------------|-----------------------|------------|----------------|------------------|-----------|----------------|---------------|
| Info 📓 Registration | Billing 🔲 Roste | r Scheduling Requests | C Schedule | 🗏 Team History | + Purchase       | * Add Ons | ử Athlete Pool |               |
| User1               | Name Or Email   |                       | Prog       | am             |                  |           |                | Search        |
|                     |                 |                       |            |                |                  |           |                |               |
| ayers               |                 |                       |            |                |                  | ×         |                |               |
| irst Name           | Last Name       | Team                  |            | Jersey         | Gender           | D         | ов             |               |
| Loomericeh          | theory          | Unassigned            |            |                | Male             | 20        | 015-03-15      | Assign Player |
| (Ching)             | Nanyther        | Unassigned            |            |                | Female           | 2         | 007-01-09      | Assign Player |
| che                 | Percenter       | Unassigned            |            |                | Male             | 2         | 014-12-02      | Assign Player |
| alama a             | Revine:         | Unassigned            |            |                | Male             | 2         | 014-06-19      | Assign Player |
| rame                | Records         | Unassigned            |            |                | Female           | 2         | 014-01-08      | Assign Player |
| z ytheliaeti        | Starsar         | Unassigned            |            |                | Malo             | 2         | 013-09-02      | Assign Player |
|                     |                 |                       |            |                | A Property lines |           |                |               |

- At the conclusion of this guest player selection process the players you have chosen will now be on your roster for the Lititz Summer Showcase, but there are further steps to undertake.
- The next step is to go back to your initial application by logging into your GotSport account. On the application page, after clicking the "edit" button, you will be able to upload documents. You will find the Guest Player Passes PDF section and upload a picture ID for any player(s) you have added as a guest player. To accomplish this please see the instructions on the Lititz Summer Showcase website, right side menu bar, titled "Online Team Registration & Waivers". This is <u>STEP 3</u> in the "Helpful Documents & Articles" list. You can also <u>CLICK HERE</u> for instructions.
  - GotSport will only permit the uploading of one (1) document into the guest player application form field, so you must combine all guest player passes into one (1) PDF and upload that document. You cannot upload multiple, individual, pictures of guest player passes as only the most recent upload will be saved in the system and any previous one will be deleted.
- When you have built your roster, added guest players, and uploaded the PDF documents into the application we will be able to verify the players and approve them. Once players are approved, they will show up in your official event roster. They will then be eligible to participate in the Lititz Summer Showcase. Any player that is not showing up on the official roster is not "checked-in" and is not eligible to participate.

For additional help with this process please contact Brittney Jakobson via email at; <u>lssregistrar@gmail.com</u>